## How do I drop a class?

## Click <u>Here</u> to see the current add/drop dates for this school year.

To drop a class online:

**NOTE:** This is done when enrollment is still open for classes. The last day to drop/add a class online is generally the Friday of the first week of the semester.

1. To begin click on Login at the top of the <u>ECU website</u>.

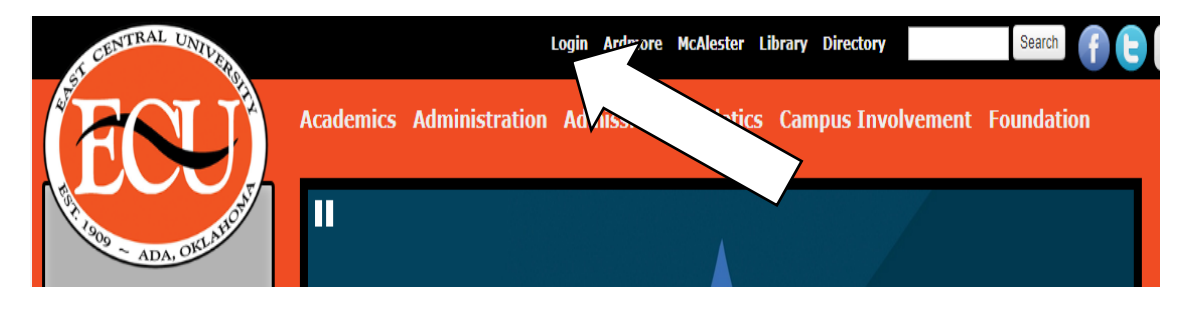

2. Select <u>MyECU</u>.

| Login                                       |
|---------------------------------------------|
| Blackboard                                  |
| Faculty and Staff Email                     |
| MyECU ·                                     |
| Password Reset                              |
| Student Office 365 & Email Enter entire ema |
|                                             |

3. Login into your <u>MyECU</u> portal by using your User Name and Password.

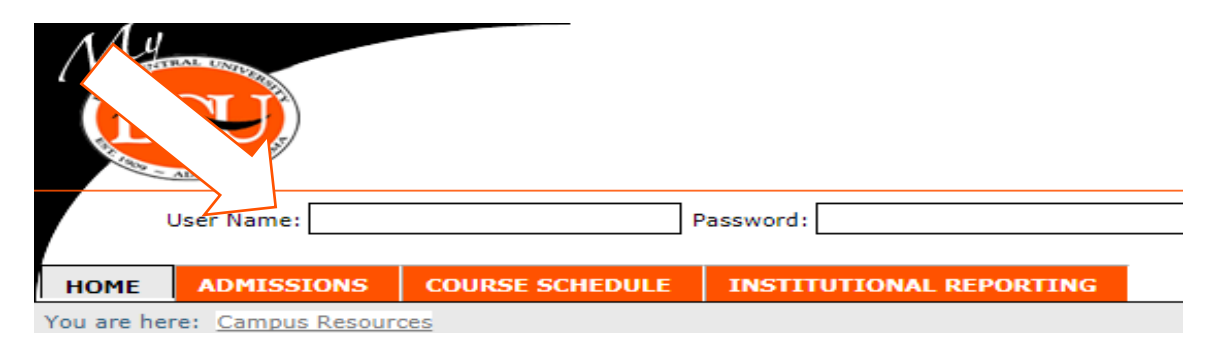

4. Select the Student Tab.

| Welcome back                |                 |                         |                 |              |  |  |
|-----------------------------|-----------------|-------------------------|-----------------|--------------|--|--|
| ADMISSIONS                  | COURSE SCHEDULE | INSTITUTIONAL REPORTING | ECU INFORMATION | STUDENT AGES |  |  |
| here: Campus Communications |                 |                         |                 |              |  |  |

5. In the Student Menu Bar on the left, click Registration and Semester Schedule.

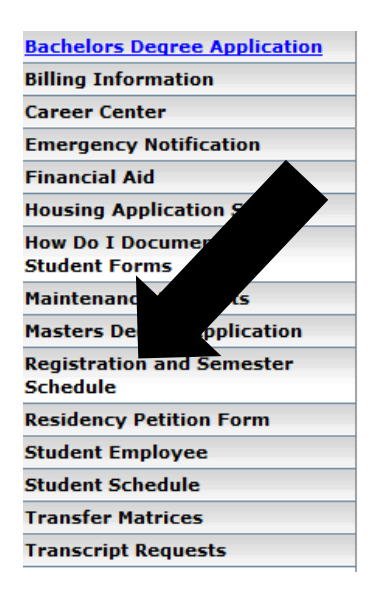

6. A list of your classes will show at the bottom of this page. Click Add/Drop Courses.

| Course Octobiles                                                                                         |                                                      |         |  |  |  |  |  |
|----------------------------------------------------------------------------------------------------|------------------------------------------------------|---------|--|--|--|--|--|
| Course Schedules                                                                                         |                                                      |         |  |  |  |  |  |
|                                                                                                    |                                                      |         |  |  |  |  |  |
| Add/Drop                                                                                                 |                                                      |         |  |  |  |  |  |
|                                                                                                    |                                                      |         |  |  |  |  |  |
| Alert: Registration is not open at this time for this section. Student Registration is currently closed. |                                                      |         |  |  |  |  |  |
| Current Term: Start 2018                                                                                 |                                                      |         |  |  |  |  |  |
| Add Period Closed / I                                                                                    | Dr od Closed                                         |         |  |  |  |  |  |
| Add/Drop Courses                                                                                         |                                                      |         |  |  |  |  |  |
| Your Schedule (Re<br>Course                                                                              | gistered)<br>Title                                   | Status  |  |  |  |  |  |
| BIOL 3434L-01                                                                                            | GENETICS LAB GENETICS LAB                            | Current |  |  |  |  |  |
| PSYCH 1113-01                                                                                            | GENERAL PSYCHOLOGY GENERAL PSYCHOLOGY                | Current |  |  |  |  |  |
| BIOL 2344L-02                                                                                            | GENERAL MICROBIOLOGY LAB GENERAL MICROBIOLOGY LAB    | Current |  |  |  |  |  |
| BIOL 2344-01                                                                                             | GENERAL MICROBIOLOGY GENERAL MICROBIOLOGY            | Current |  |  |  |  |  |
| BIOL 3434-01                                                                                             | GENETICS GENETICS                                    | Current |  |  |  |  |  |
| HNRS 4993-01                                                                                             | INDIVIDUAL STUDIES- IS-THESIS II VESTIBULAN DEVELPMT | Current |  |  |  |  |  |
|                                                                                                    |                                                      |         |  |  |  |  |  |
|                                                                                                    |                                                      |         |  |  |  |  |  |

7. Click the box labeled drop next to the course(s) to be dropped. Then at the bottom of the section click Drop Courses. The course(s) has been dropped.

| Your Schedule (Registered) |            |               |                                                   |                      |                                       |         |  |  |  |  |  |
|----------------------------|------------|---------------|---------------------------------------------------|----------------------|---------------------------------------|---------|--|--|--|--|--|
| Drop                       | Swap       | Title         | itle                                              | Schedule             | Location                              | Credits |  |  |  |  |  |
|                            |            | BIOL 2        | EDICAL TERMINOLOGY MEDICAL TERMINOLOGY            | 0:00 - 0:00 AM       | WEB Campus Online Course WEB          | 3.00    |  |  |  |  |  |
|                            |            |               | HISTOLOGY HISTOLOGY                               | MWF 11:00 - 11:50 AM | MAIN Campus Phys and Env Sci Bldg 166 | 4.00    |  |  |  |  |  |
|                            | 0          | BIOL 3654L-01 | HISTOLOGY LAB HISTOLOGY LAB                       | R 12:00 - 1:50 PM    | MAIN Campus Phys and Env Sci Bldg 125 | 0.00    |  |  |  |  |  |
|                            | $\bigcirc$ | CHEM 4114-01  | ORGANIC CHEMISTRY II ORGANIC CHEMISTRY II         | MWF 8:00 - 8:50 AM   | MAIN Campus Phys and Env Sci Bldg 240 | 4.00    |  |  |  |  |  |
|                            | $\bigcirc$ | CHEM 4114L-01 | ORGANIC CHEMISTRY II LAB ORGANIC CHEMISTRY II LAB | R 8:00 - 10:50 AM    | MAIN Campus Phys and Env Sci Bldg 211 | 0.00    |  |  |  |  |  |

How to drop a class manually:

You may come into the Records Office and fill out a Drop/Add card.

The School of Graduate Studies Office can help you drop the course(s) if you are unable to make it to campus, if you follow these steps:

- 1. Email the School of Graduate Studies at <u>gradschool@ecok.edu</u> the following information:
  - a) Use your student email, other email accounts are more likely to be caught in spam.
  - b) You can copy and paste the following from this page.

Name:
Address:
Phone number:
Student ID #:
Semester/Year:
Course Information (must include: course number, section number, name of course, date and time of course (web) and location of the course):
c) Include all the information requested or your requested may be delayed and we may need to request more information if necessary.

- 2. Your drop will be processed on your behalf. Once completed you will receive an email confirmation.
- 3. Evidence that the class is dropped will be seen on your class enrollment on you MyECU portal within the next 24 hours.
- 4. **If you have missed the deadline** to be able to drop a class, it is not possible for that class to be dropped without the repercussions of that drop. For example, if you miss the date to drop a class with a full refund, dropping the class would result in having to pay partial tuition for that class.